## TradingViewのインジケータにインジケータを載せる方法を教えてください (2020年5月25日)

## ご質問:

TradingViewのインジケータにインジケータを載せる方法を教えてください

ご回答:

「RSIのインジケータにMACDを当てはめる」事例を取り上げてみましょう。

まずチャート上にRSIを呼び出し、以下の順に進めていきます。

- ① インジケータ横の「・・・」をクリック
- ② 「Add Indicator on RSI」 をクリック

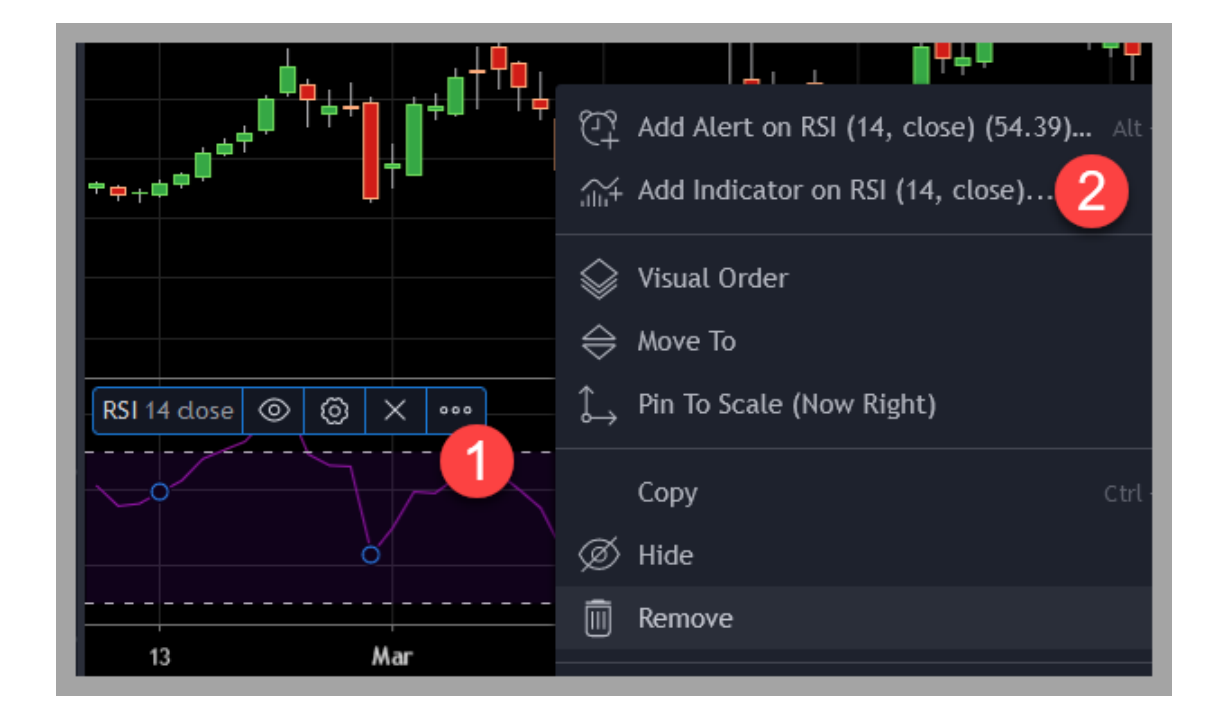

- ③ インジケータの検索画面に移動したら「macd」とタイプする(半角英数)
- ④ MACDを選択

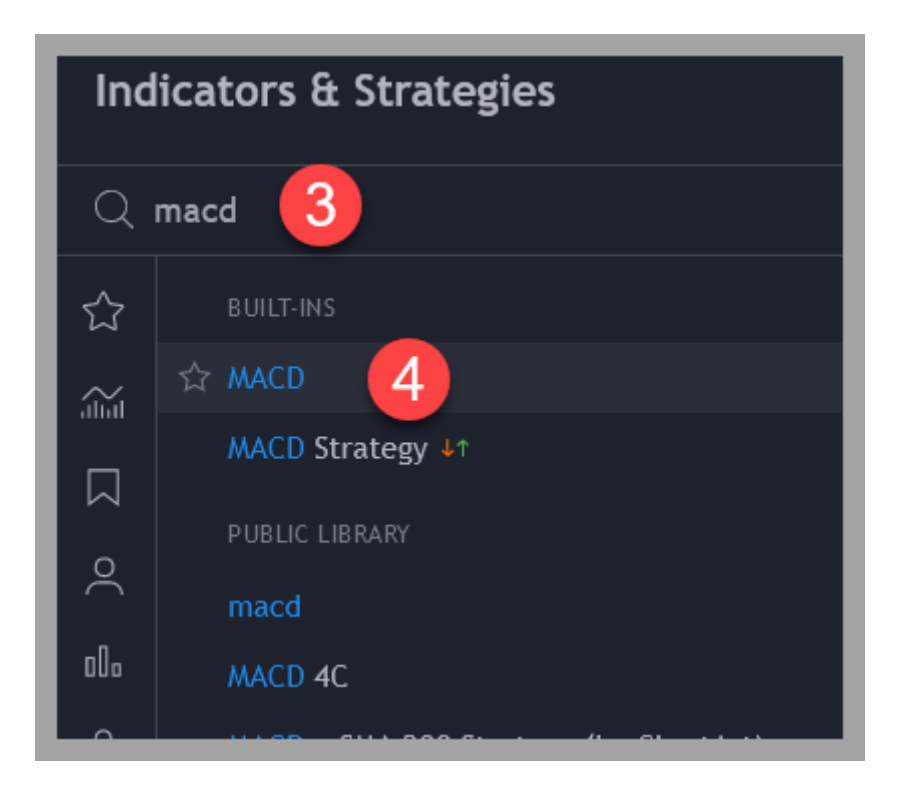

以上で完成です。

RSIインジケータを基準に作成したMACDが出来上がりました。

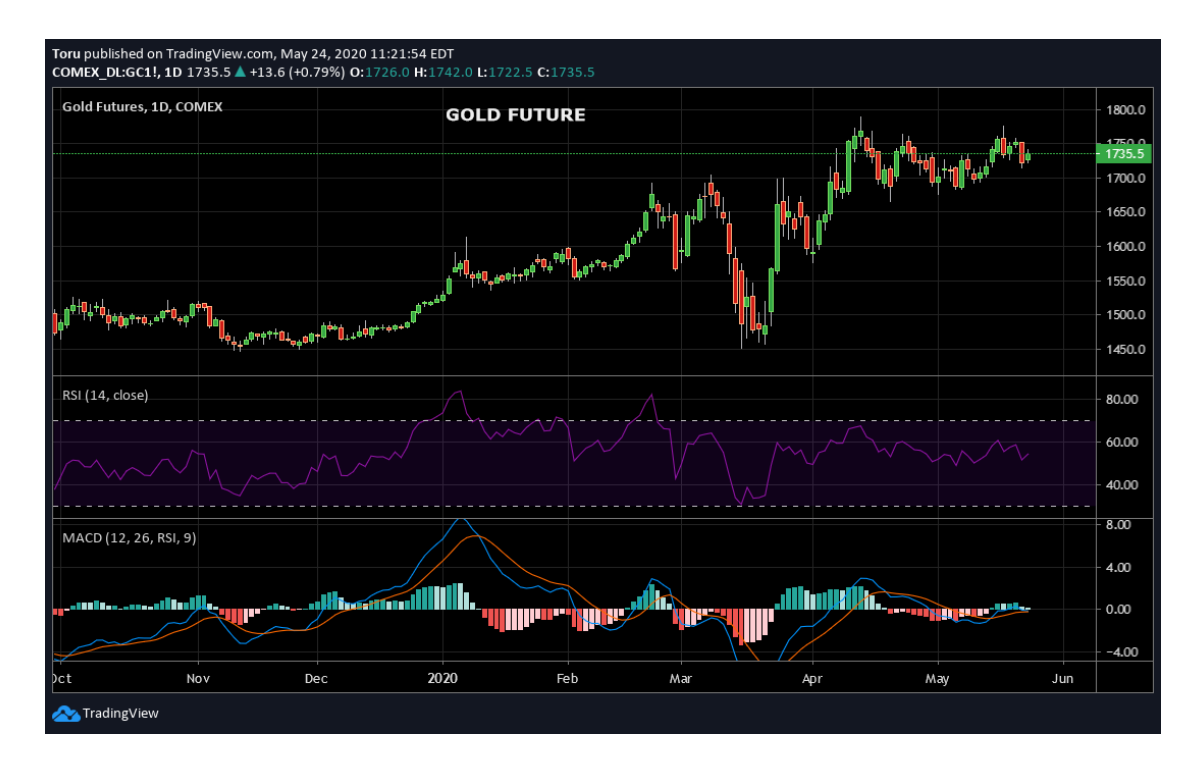